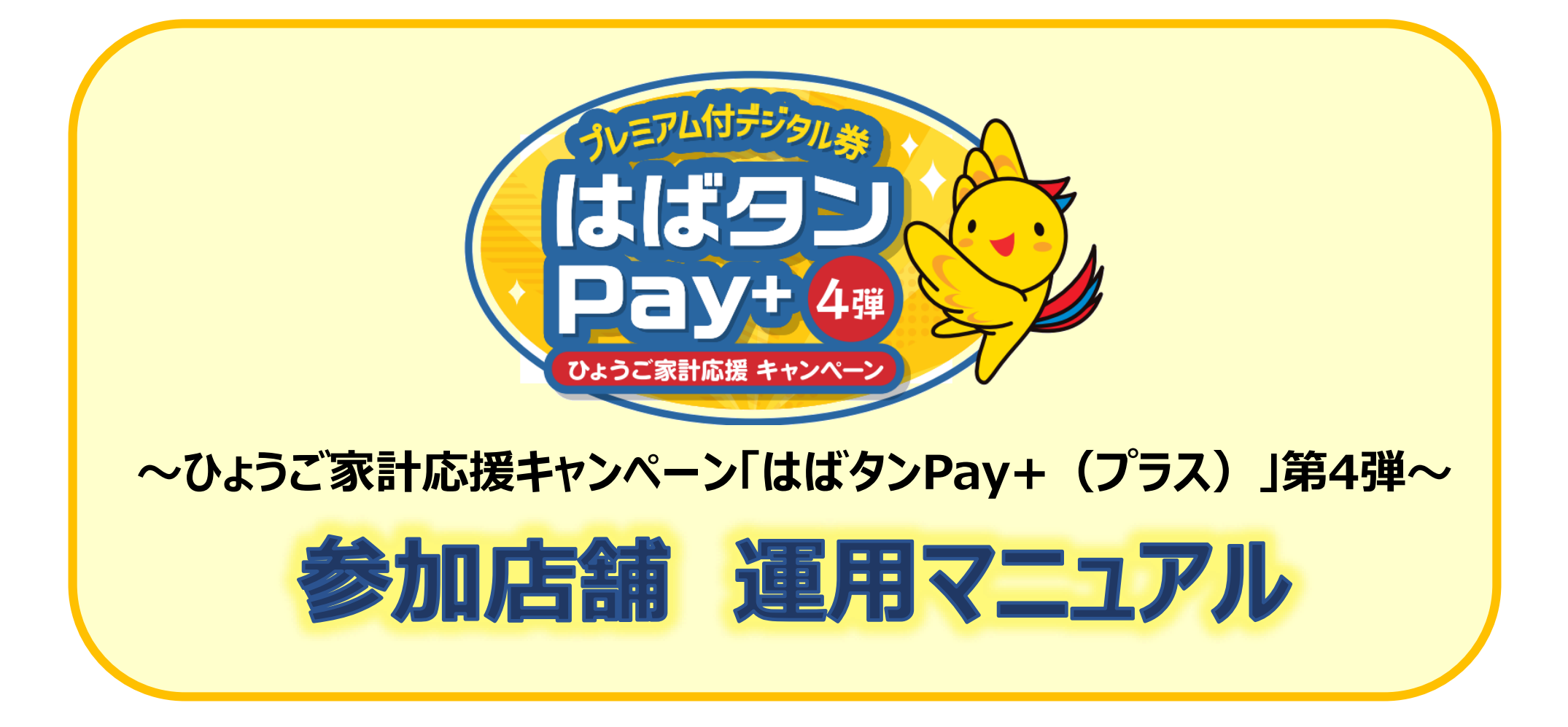

はばタンPay+(プラス)事務局 078-371-2960

| 1.事業概要           | •••P2     |
|------------------|-----------|
| 2.全体の流れ          | •••P3     |
| 3.参加店舗の申請方法      | •••P4     |
| 参加店舗申込~利用開始までの流れ | •••P5     |
| 参加店舗登録の方法        | •••P6~11  |
| 4.利用時の対応について     | •••P12    |
| 利用方法             | •••P13~14 |
| 店舗コード決済          | •••P15~16 |
| 5.お問合わせ先         | •••P17    |

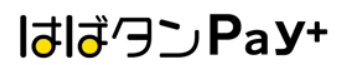

#### 目的:長引く物価高騰に直面する県民の家計応援のため、キャンペーン登録店舗で利用できるプレミアム付デジタル券を発行します。

| 名称         | ひょうご家計応援キャンペーン「はばタンPay+(プラス)」第4弾                                                                                               |
|------------|----------------------------------------------------------------------------------------------------|
| 発行総額       | 184億7,500万円(プレミアム率25%)                                                                                                    |
| 商品券の<br>種類 | <電子商品券>                                                                                                    |
| 販売単位       | 1口6,250円分を5,000円で販売(プレミアム分1,250円)                                                                                              |
| 発行セット数     | 295万6,000口                                                                                                    |
| 申込期間       | 購入申込期間(専用ウェブサイト内申込フォームより申込)<br>令和6年(2024年)11月18日(月)9:00~ 令和6年(2024年)12月13日(金)20:00<br>1人あたり4口予算を上回る申込があった場合は、抽選により1人あたり発行口数を調整 |
| 購入期間       | 当選者は下記期間内に専用アプリ「はばタンPay+」第4弾をダウンロードして購入<br>令和6年(2024年)12月24日(火)0:00~ 令和7年(2025年)1月31日(金)23:59まで<br>※上記期間外は購入不可                 |
| 使用期間       | 令和6年(2024年)12月24日(火)0:00~ 令和7年(2025年)2月28日(金)23:59まで                                                                           |
| 販売方法       | ①専用ウェブサイト内申込フォームより申込<br>②スマホ専用アプリ「はばタンPay+」第4弾をダウンロード(11/16以降)<br>③クレジットカードやコンビニでチャージし購入                                       |
| 購入限度       | 1人最大4セット(20,000円分)まで購入可能                                                                                                    |

お申し込みから登録までの流れ

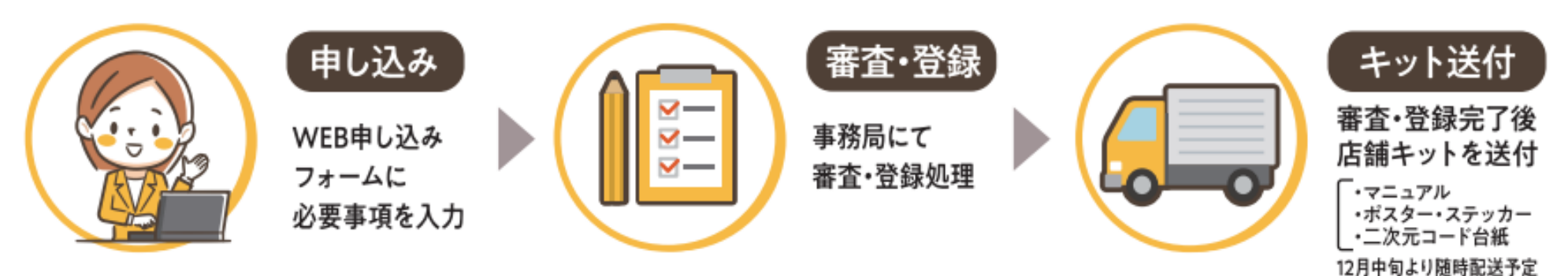

## 参加店舗登録から商品券換金までの流れ

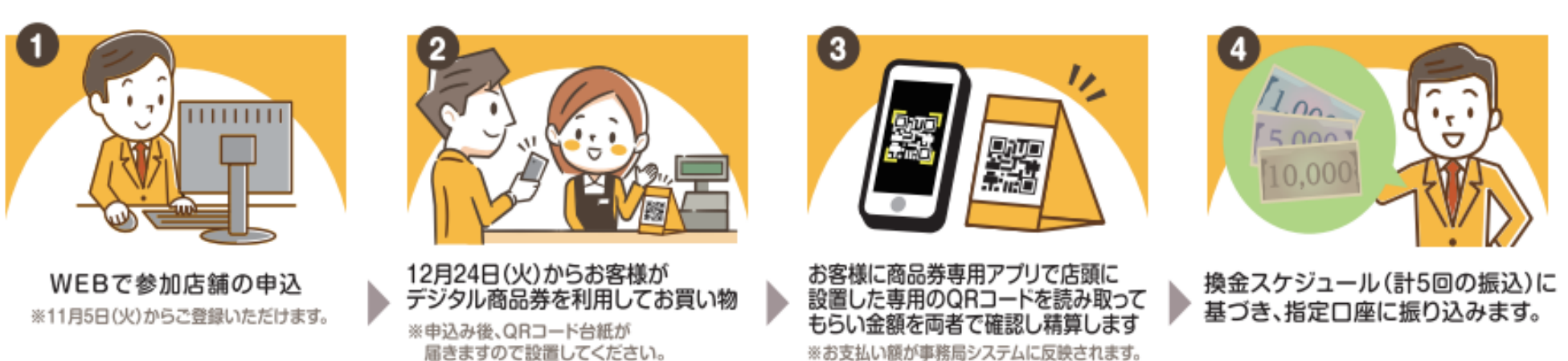

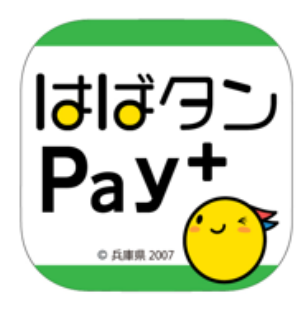

# 参加店舗の申請方法

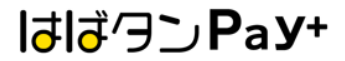

## 参加店舗申込~利用開始までの流れ

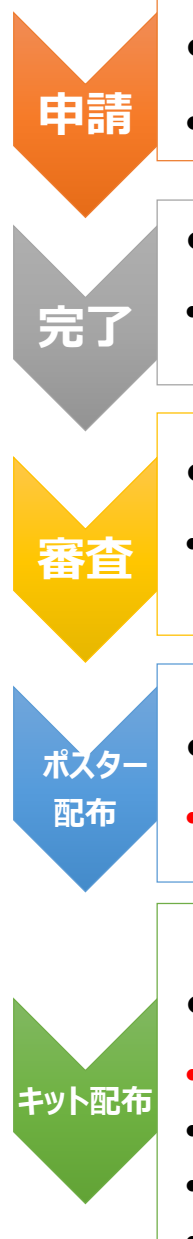

## • 専用ホームページ内の申請フォームより申込をしてください。

https://habatanpay-plus4.jp/for-tenant

## • 申込後、自動で完了メールが届きます。

• ※完了メールが届かない場合は、登録したメールアドレスを再度確認していただくか、迷惑メールの設定がされていないかご確認くだ さい。

#### •審査完了後、承認メールが届きます。

※第3弾で登録いただいた参加店舗様(登録内容に変更のない店舗様)は審査はありませんが、事務局にて確認作業を行った上で承認メールをお送りします。

### • 承認後、各店舗様ヘポスターをお送りします。店舗に掲示をお願いします。

• (11月中旬以降、随時お送りします。承認後、2週間程度で発送)

## • 各店舗様へ店舗キットをお送りします。

• (12月中旬以降に随時お送りします。)

•※11/24(日)迄に申請を完了した事業者様は、利用開始日の12/24(火)迄に間に合うように店舗キットをお送りします。

•※11/25(月)以降に申請を完了した事業者様は、12/24(火)以降のお届けとなりますので、届き次第運用を開始してください。

•※お早めにお申し込みいただきますようにご協力宜しくお願いします。

## 参加店舗登録の方法

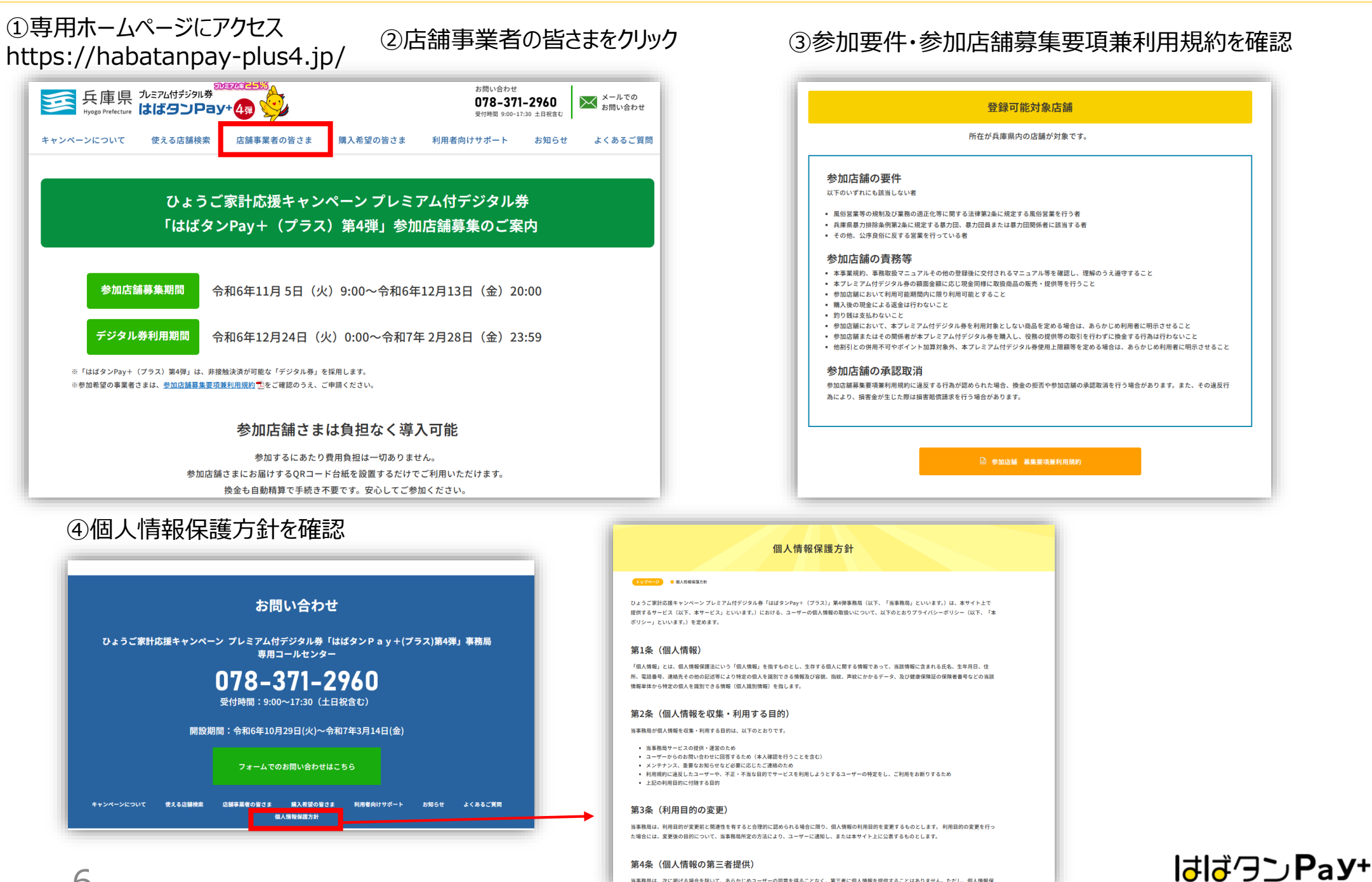

当事務局は、次に掲げる場合を除いて、あらかじめユーザーの同意を得ることなく、第三者に個人情報を提供することはありません。ただし、個人情報係

### 参加店舗登録の方法

⑤ 利用規約に同意し、申込フォームにすすむ。

#### ※申請フォームは2種類あります。

簡易版申請フォーム ・・・・・・・ 第3弾で申請し申請内容に変更がない店舗様の申請フォーム

新規登録申請フォーム・・・・・・ 初めて参加される店舗様、または第3弾の申請内容に変更がある店舗様の申請フォーム

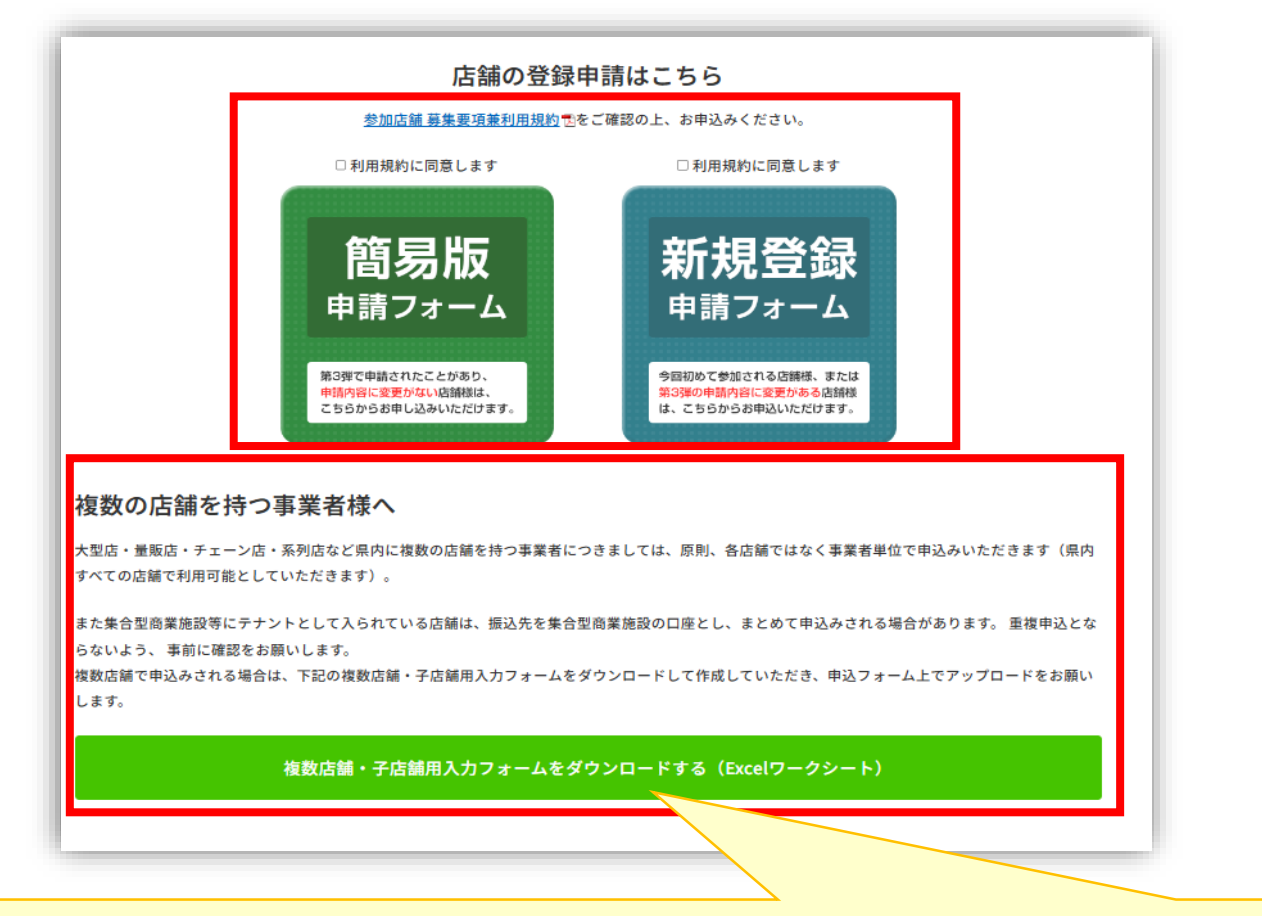

複数の店舗を持つ事業者様は、原則各店舗ではなく事業者単位で申込をお願いします。

【複数店舗で申込をされる場合】 親店舗様は、申込フォームをご入力いただき、子店舗様は、専用ホームページに掲載しているExcelワークシートに記入い ただき、申請フォームに添付をしてください。

はばクンPay+

## ◎ 簡易版申請フォーム (第3弾の参加店舗で申請内容に変更がない店舗様)

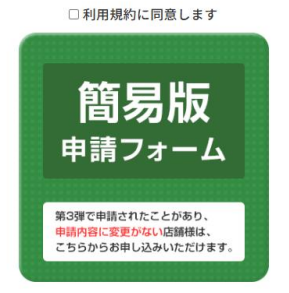

## ①必要事項を入力

・店舗名
(親店舗の場合は事業者名)
・第3弾で登録した担当者メールアドレス
・第3弾で利用したID

※IDが不明の場合は、第3弾で利用した口座番号 を入力してください。

入力内容は3点のみで簡単に申請が可能です。

| ひょうご家計応援キャンペーンプレミアム付デジタル券 「はばタンPay+(プラス)」第4弾<br>参加店舗申込申請フォーム                              |
|-------------------------------------------------------------------------------------------|
| ▶ 第3弾参加店舗(登録内容に変更のない店舗様)                                                                  |
| 第3弾参加店舗様で前回の情報をそのまま引き継いで利用される方は、こちらの申請フォームよりご入力くださ                                        |
| い。<br>*がついている箇所は必須項目になります。                                                                |
| ※第3弾で登録いただいたメールアドレス・IDもしくは口座番号がわからない場合は、新規参加店舗として登録をお願いしま<br>す。<br>※親店舗の場合は親店舗のIDを入力ください。 |
| 店舗名(屋号)*                                                                                  |
| ※親店舗の場合は、事業者名を入力ください。                                                                     |
| 第3弾で登録した担当者メールアドレス*                                                                       |
| どちらか選択してください <sup>*</sup><br>● 第3弾で利用したID ○ 第3弾で利用した口座番号                                  |
| IDもしくは口座番号を入力してください <sup>*</sup>                                                          |
| ※第3弾で利用したIDがわからない場合は、口座番<br>号を入力してください。                                                   |

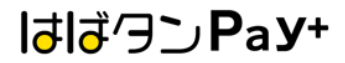

## ◎ 簡易版申請フォーム (第3弾の参加店舗で申請内容に変更がない店舗様)

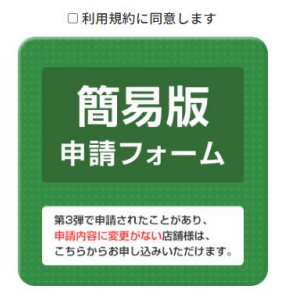

## ◇複数店舗をお持ちの親店舗の方へ

・全ての子店舗情報を第4弾に引き継ぐ場合は チェックを入れるだけで引継ぎを行うことが可能です。

・一部の子店舗情報だけを第4弾に引き継ぐ場合は、 以下に登録を希望しない子店舗の店舗名・IDを入力 してください。

※新たに子店舗を増やしたい場合は、複数店舗・子店 舗用入力フォームに入力のうえ、添付をしてください。

| 全ての子店舗を第4弾の                                | 参加店舗に登録希望する       |                            |  |
|--------------------------------------------|-------------------|----------------------------|--|
| 一部の子店舗を第4弾の                                | 参加店舗に登録希望する       |                            |  |
|                                            |                   |                            |  |
| ー部の子店舗を第4弾の参加<br>い。                        | 店舗に登録希望される場合は、以下に | 登録を希望しない子店舗の店舗名・IDを入力してくださ |  |
|                                            |                   |                            |  |
| 店舗名                                        | ID                |                            |  |
|                                            |                   | •                          |  |
|                                            |                   |                            |  |
|                                            |                   | <b>•</b>                   |  |
|                                            |                   |                            |  |
| 新たに子店舗を増やしたい場                              | 合は、下記の複数店舗・子店舗用入力 | コフォームに入力の上、下記に添付をしてください。   |  |
| 新たに子店舗を増やしたい場                              | 合は、下記の複数店舗・子店舗用入力 | コフォームに入力の上、下記に添付をしてください。   |  |
| 新たに子店舗を増やしたい場                              | 含は、下記の複数店舗・子店舗用入力 | コフォームに入力の上、下記に添付をしてください。   |  |
| 新たに子店舗を増やしたい場<br>入力フォームはこちら                | 合は、下記の複数店舗・子店舗用入力 | ロフォームに入力の上、下記に添付をしてください。   |  |
| 新たに子店舗を増やしたい場<br>入力フォームはこちら<br>複数店舗登録申請書添付 | 含は、下記の複数店舗・子店舗用入力 | ロフォームに入力の上、下記に添付をしてください。   |  |

9 2確認画面へ進む

③登録完了後、自動メールが届く

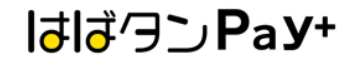

## ◎新規登録申請フォーム

(新規参加店舗様・第3弾の参加店舗で登録内容に変更がある店舗様)

| □利用規約に同意します                                                 | 新規参加広論様・第3等参加広論(登録)                                                               | 内容の変更がある広葉様) |                       | ロ連名数フリガナ*                       |                                                              |
|-------------------------------------------------------------|-----------------------------------------------------------------------------------|--------------|-----------------------|---------------------------------|--------------------------------------------------------------|
| 新規登録                                                        | 新聞の参加店舗様、第3翌参加店舗様で警護内容に変更がある店舗様は、こちらの申請フォームよりご入力くださ<br>い。<br>*がついている箇所は必須項目になります。 |              | ※遺稿を開いたページに記載している口    | 座名義を正しく入力してください。                |                                                              |
| 今回初めて参加される店舗様、または<br>第3週の申用内容に変更がある店舗様<br>は、こちらからお申込いただけます。 | 入力フォームはこちら                                                                        |              |                       | ☆湖瀬岡→ト*                         | 金崩強闘名 *                                                      |
|                                                             | <b>広誠名(慶</b> 号) *                                                                 | 広舗名フリガナ *    |                       | 金融機関コードの検索はこちら URL:h            | ttps://zengin.ajtw.net/                                      |
|                                                             | <b>主たる業種*</b>                                                                     |              |                       | 支点 <b>コ</b> ード *                | 支病名 "                                                        |
|                                                             | <b>御住蜀号扶索</b>                                                                     | V BRUCCLEO   |                       | 預金標題 <sup>*</sup><br>◎ 預金 ○ 当座  | 口座掛句*                                                        |
|                                                             | <b>御住田</b> 号*                                                                     | ₩201x4st22 ° |                       | <b>通帳画像の提出*</b><br>単面<br>耐大10MB | ※見嗣寺ページを必ず策影してください。<br>※10MB以内で添付してください。<br>※鮮朝な画像を添付してください。 |
|                                                             | 市区司村 *                                                                            | 町名墓地 *       | 建物名等                  |                                 |                                                              |
|                                                             | STARTEL*                                                                          |              |                       | ①必要事功                           | 夏を入力                                                         |
|                                                             | 店舗担当餐氏名 *                                                                         | 広議担当者 フリガナド  | 成論指当者TEL <sup>*</sup> | ※マークは必須                         | 項目です。                                                        |
|                                                             | 広補担当者Eメール*                                                                        |              |                       | 金融機関の情                          | 報は間違いのないように入力をお願いします。                                        |
|                                                             | <b>広補担当者モメール (確認用)</b>                                                            |              |                       |                                 |                                                              |
| 10                                                          |                                                                                   |              |                       |                                 | はばクンPay+                                                     |
| 10                                                          | 広論担当者Eメール (確認用)                                                                   |              |                       |                                 | lはlずクンPay                                                    |

## ◎新規登録申請フォーム

(新規参加店舗様・第3弾の参加店舗で登録内容に変更がある店舗様)

| □利用規約に同意します                           |                                                       |  |
|---------------------------------------|-------------------------------------------------------|--|
|                                       |                                                       |  |
|                                       | レジの数(QRが必要なレジの数)* QRシートの登録方法*                         |  |
|                                       | - 0 + O 全て同じQRにする O QRをレジ柄に分ける                        |  |
| 5現各級                                  | ※レジ幣に売り上げを確認したい実験様は「QRをレジ幣に分ける」をお選びください。              |  |
|                                       |                                                       |  |
| =請フォーム                                | XX期间处时图 <sup>*</sup> XX期终了时图 <sup>*</sup>             |  |
|                                       | 0 0                                                   |  |
| · · · · · · · · · · · · · · · · · · · | HPの医師検索ページに掲載されます。 HPの医師検索ページに掲載されます。                 |  |
| 加される店舗様、または                           |                                                       |  |
| に変更かめる店舗様<br>3申込いただけます。               | 定休日*                                                  |  |
|                                       |                                                       |  |
|                                       | HPの広能検索ページに掲載されます。                                    |  |
|                                       |                                                       |  |
|                                       |                                                       |  |
|                                       |                                                       |  |
|                                       | DAPHARS VERMANA                                       |  |
|                                       | DEAS体態値値パーニスに指載C11定ま。                                 |  |
|                                       |                                                       |  |
|                                       | 偏考稿(黒葉時間に関する逃記等)                                      |  |
|                                       |                                                       |  |
|                                       |                                                       |  |
|                                       |                                                       |  |
|                                       | HPの広想検索ページに掲載されます。                                    |  |
|                                       |                                                       |  |
|                                       | 大城市西                                                  |  |
|                                       |                                                       |  |
|                                       | BAD CALEM V                                           |  |
|                                       |                                                       |  |
|                                       | 店舗の商店街・小売市場等加盟                                        |  |
|                                       | 選択してください 🗸                                            |  |
|                                       |                                                       |  |
|                                       |                                                       |  |
|                                       | 高麗の指信街・小売市場名                                          |  |
|                                       |                                                       |  |
|                                       |                                                       |  |
|                                       |                                                       |  |
|                                       | ◆大型店・量販店・チェーン店・系列店の親店舗の方へ                             |  |
|                                       |                                                       |  |
|                                       | 接数広顧で申込みされる場合は、下記の複数広顧・子広顧用入力フォームに記載の上、アップロードをお願いします。 |  |
|                                       |                                                       |  |
|                                       |                                                       |  |
|                                       |                                                       |  |
|                                       | 入力フォームはこちら                                            |  |
|                                       |                                                       |  |
|                                       |                                                       |  |
|                                       | 複数店舗整碟中時間添付                                           |  |
|                                       | #R                                                    |  |
|                                       | 最大IOMB                                                |  |
|                                       |                                                       |  |
|                                       |                                                       |  |
|                                       |                                                       |  |

①必要事項を入力

※マークは必須項目です。

### ◇複数店舗をお持ちの親店舗の方へ

・複数店舗で申込みされる場合は、複数店舗・子店舗用入力 フォームに記載の上、添付をしてください。

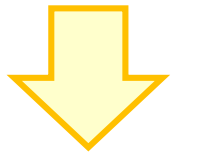

②確認画面へ進む

③登録完了後、自動メールが届く

はばクンРаУ+

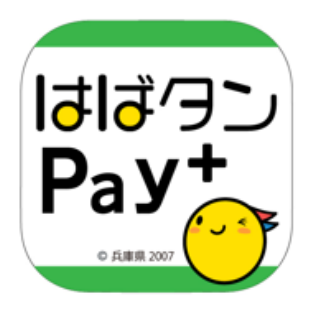

# 利用時の対応について

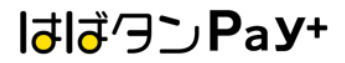

## 会計時に利用者側で操作をしてもらいます

①アプリ内の「支払う」を選択 ②カメラが起動します

## ③店頭のQRコードを 読み取る

## ④利用金額を入力し「次へ」を選択

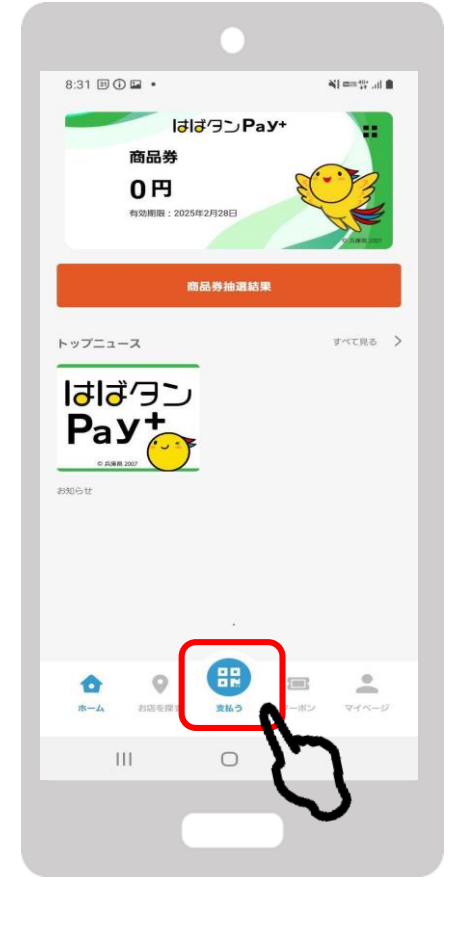

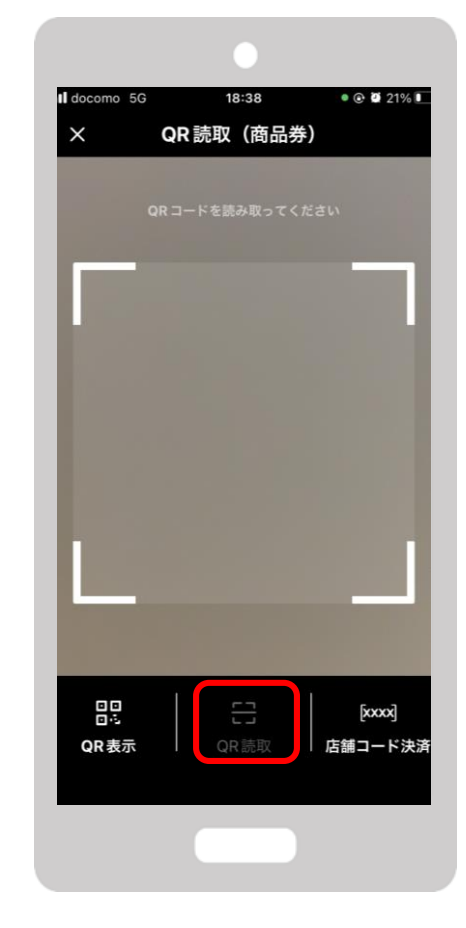

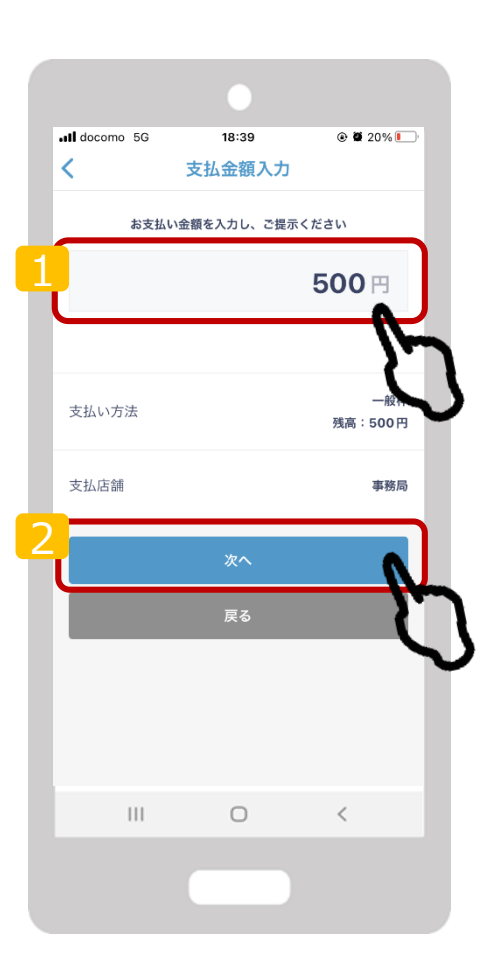

はばクンРаУ+

#### 利用方法

## 参加店舗様は、ご利用金額と決済完了画面を必ずご確認ください

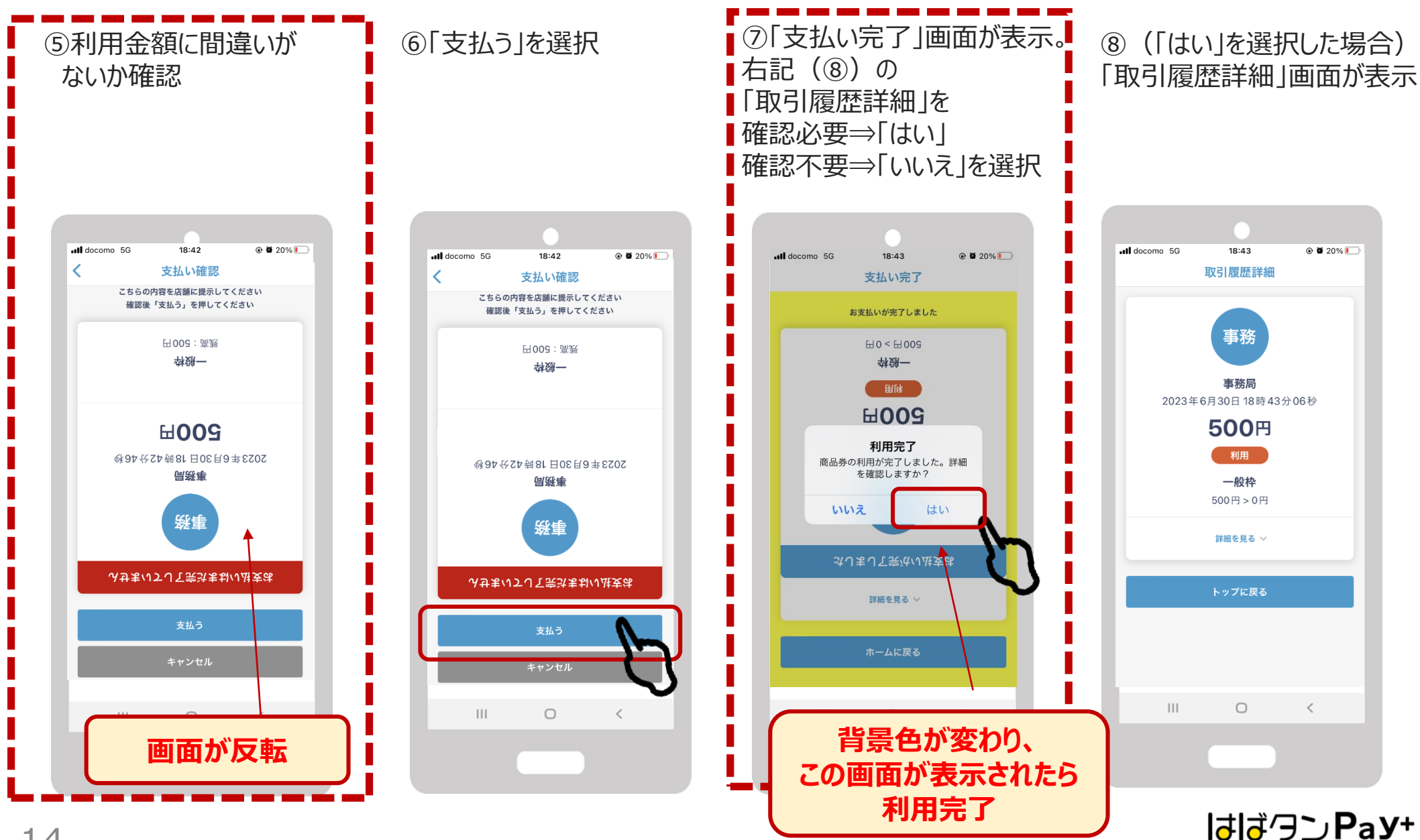

## QRコードの読み取りでの決済ができない場合、下記の<u>臨時決済方法</u>になります

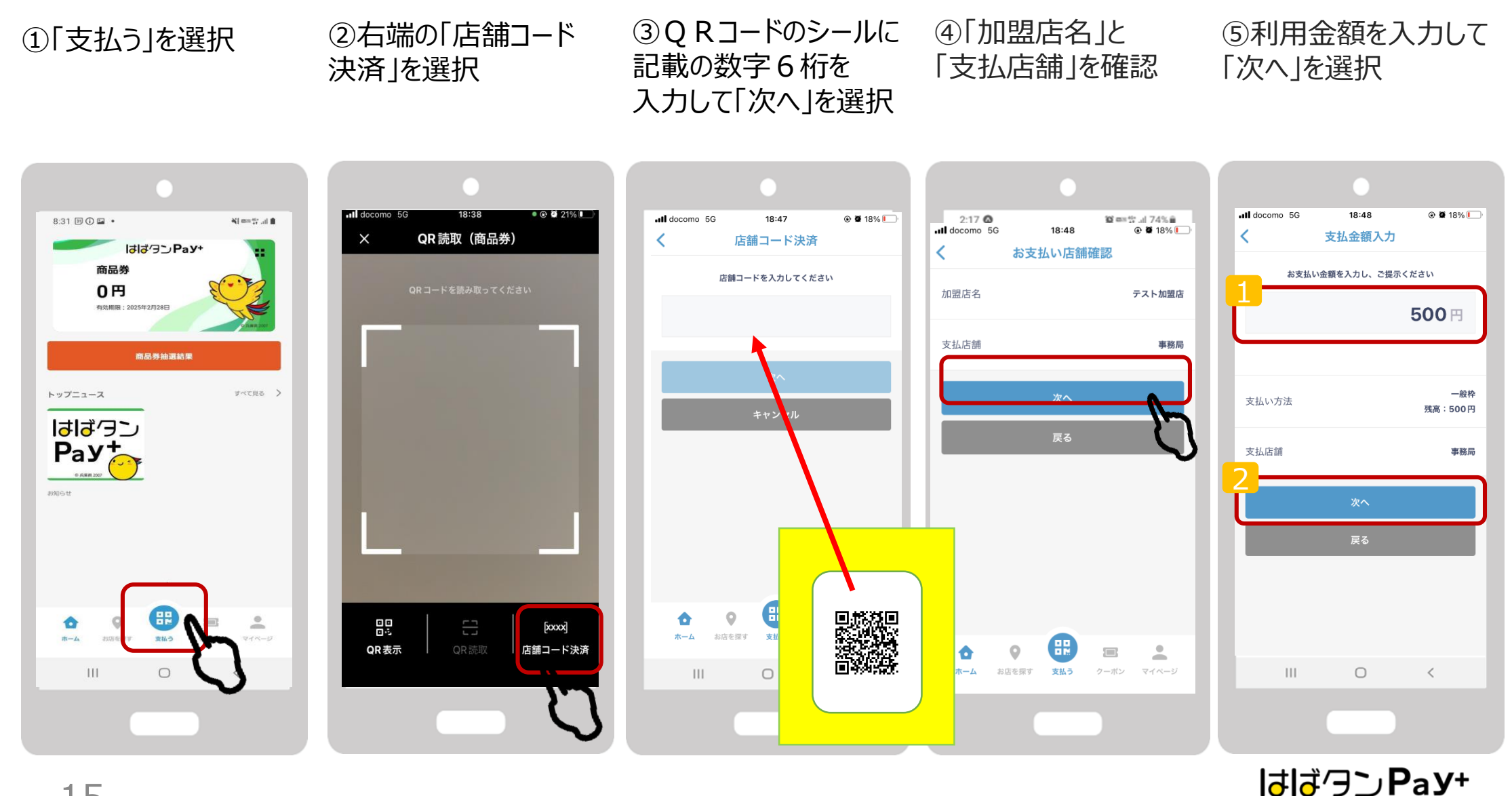

QRコードの読み取りでの決済ができない場合、下記の<u>臨時決済方法</u>になります

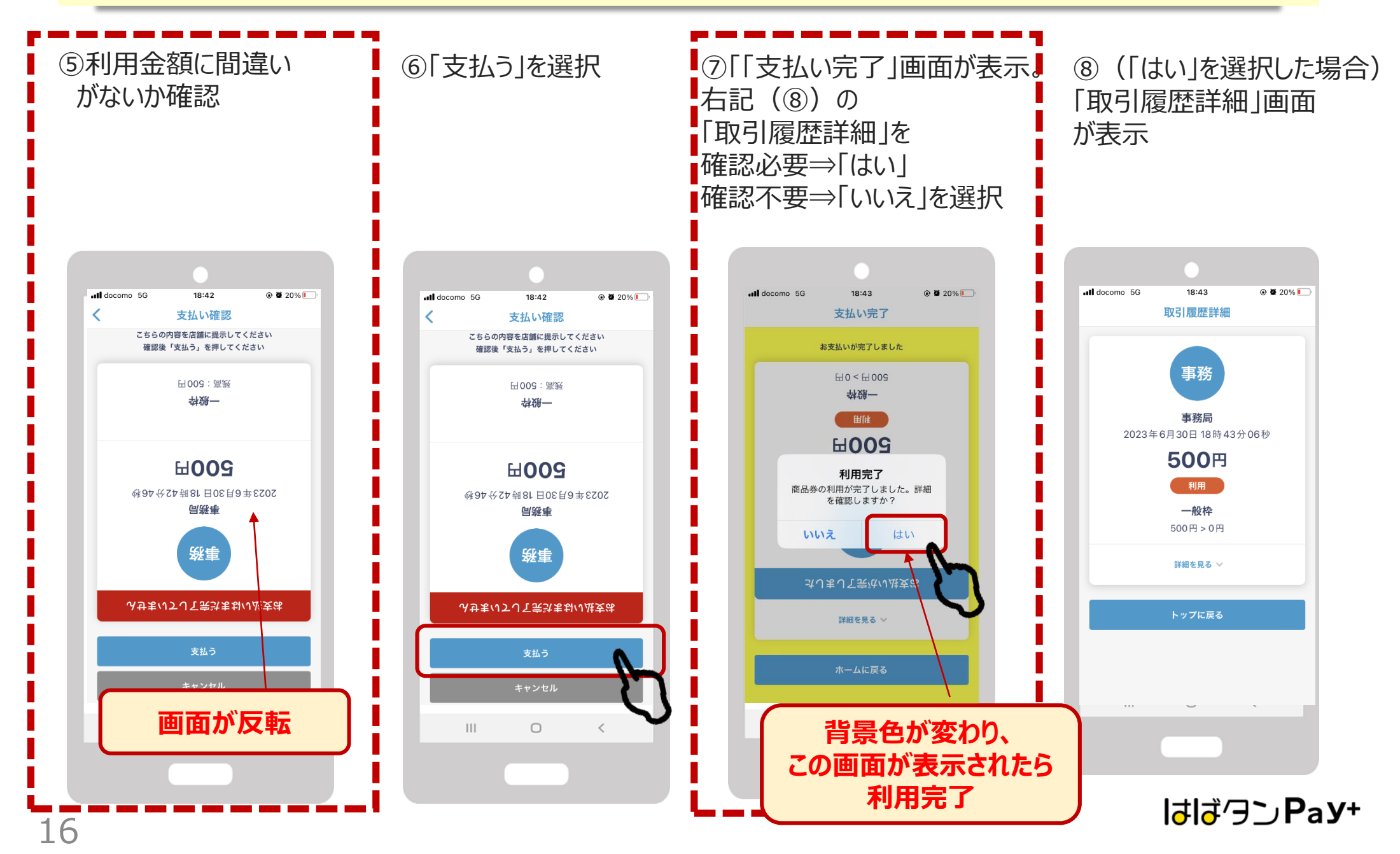

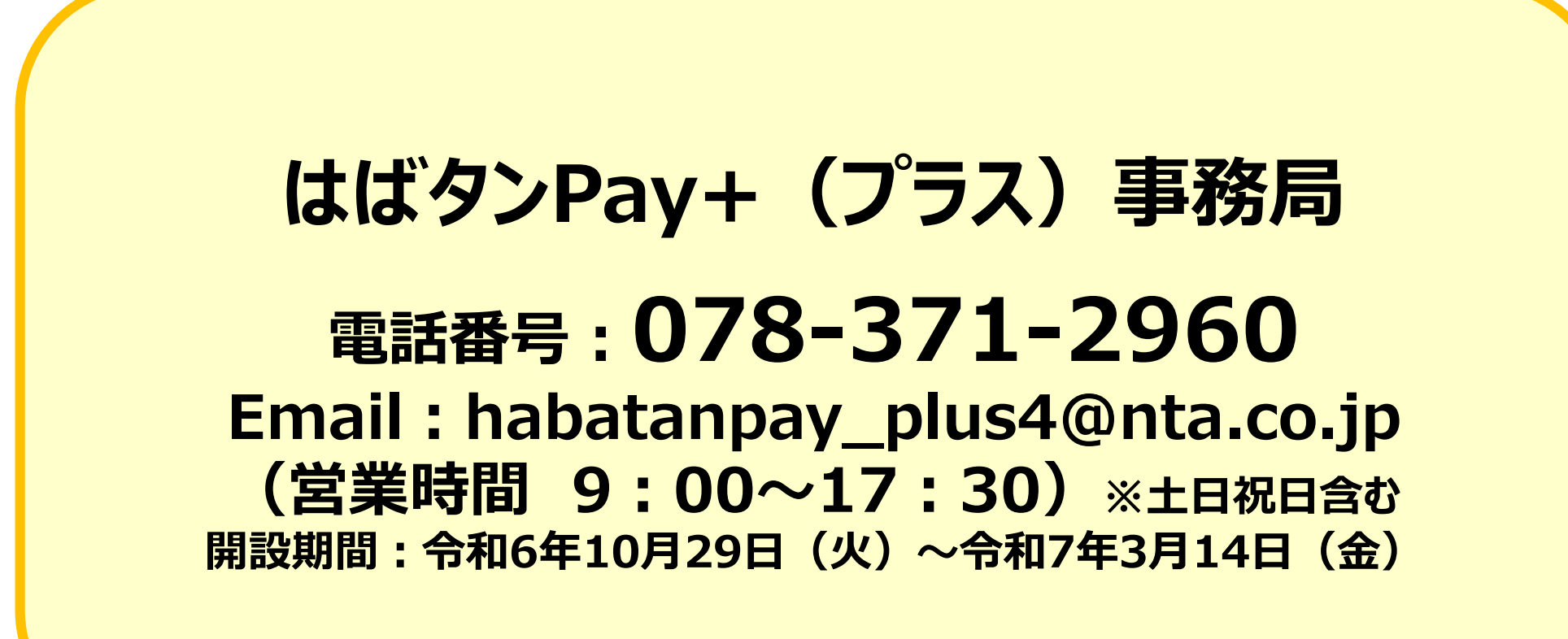